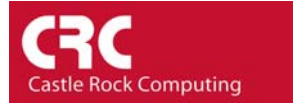

# How to Email or Page a User on an Event

This How-To shows you how to dial a pager or send email to the SNMPc Administrator user when a selection of devices goes down. It is reproduced from the Getting Started guide which is available from the *Help* menu of SNMPc.

#### Step 1: Add the Administrator user to Air Messenger Pro

To use paging you must first install Air Messenger Pro by using the Windows *Start/Programs/SNMPc Network Manager/Install Air Messenger Pro* menu. Start Air Messenger Pro and add a user (not a group) named Administrator. Configure and test the Air Messenger Pro modem/pager settings and make sure you can send pages.

#### Step 2: Set the Email/Paging global event options

- Use the *Config/Event Options* menu.
- Set the *SMTP Server Address* to the IP Address of your email server in dot notation (a.b.c.d).
- Set the *Email From Address* to an email address that is valid at your server (e.g., <u>snmpc@castlerock.com</u>).
- Select the *Pager Application* (Air Messenger Pro or Notify!Connect).
- Enable the *Enable Tracing to History Log* checkbox. Later, when you have verified that email works you can disable this option.

#### Step 3: Set the Administrator Contact Info

- Use the *Config/User Profiles* menu.
- Select the *Administrator* user and press *Modify*.
- Set your email address in the *E-mail* edit box.
- Select the *Pager Type* (numeric or alphanumeric).
- Set the days and times you want to be emailed and paged.
- You can use the *Group1* and *Group2* edit boxes to set two alias names for multiple users. For now, leave *Group1* set to Default.

| Event Settings X                                                                                                    |  |  |  |  |
|----------------------------------------------------------------------------------------------------|--|--|--|--|
| Email/Paging                                                                                                    |  |  |  |  |
| SMTP Server Address: 207.212.33.1                                                                                             |  |  |  |  |
| Email From Address: snmpc@castlerock.com                                                                                      |  |  |  |  |
| Pager Application: Air Message Pro                                                                                            |  |  |  |  |
| Enable Tracing to History Log                                                                                                 |  |  |  |  |
| All Managers List                                                                                                    |  |  |  |  |
| Add Det                                                                                                    |  |  |  |  |
| Options Delete History Entries Older Than Delete History Entries Older Than Days Skip Actions on First Event Save Trap Frames |  |  |  |  |
| Export to logexp.txt Export Event Lext At Hour: 0 (023) And Bun:                                                              |  |  |  |  |
| <u>OK</u> Ca <u>n</u> cel <u>H</u> elp                                                                                        |  |  |  |  |

| lit User Properties.    |           |                 |              |            |   |
|-------------------------|-----------|-----------------|--------------|------------|---|
| Username: Administrator |           | Passwo          | r <u>d</u> : |            | _ |
| Level: Supervisor       |           | <u>R</u> e-ente | r Passwd:    |            |   |
| User Info               |           |                 |              |            |   |
| Real Name:              |           |                 |              |            |   |
| Phone#:                 |           |                 |              |            |   |
| Memo:                   |           |                 |              |            |   |
| - Event Contact Info    |           |                 |              |            |   |
| <u>E</u> -mail:         | myname@my | domain.c        | om           |            |   |
| Page <u>T</u> ype:      | Numeric   | •               | 🔽 Mon        | 🔽 Fri      |   |
| Group <u>1</u> :        | Default   |                 | Tues         | Sat        |   |
| Group <u>2</u> :        |           |                 | Thurs        | T All      |   |
| Start Time:             | 00:00:00  |                 |              |            |   |
| Stop Time:              | 24:00:00  | _               | Always       | Send Email |   |
| a talk tilturat         |           |                 |              |            |   |

#### Step 4: Add an Event Filter for the pollDeviceDown event

- Locate the SNMPc *Selection Tool* at the left side of the console. If it isn't there, use the *View/Selection Tool* to show it.
- Select the *Event* tab on the Selection Tool.
- Open the *Snmpc-Status-Polling* subtree, which contains all polling related event actions.
- Open the *pollDeviceDown* subtree, which contains all event filters for the Device Down event.
- Right-click on the *Default* event filter. If you want the email/page to be generated on all devices you can simply select the *Properties* option and proceed to step 6. Use the *Insert Event Filter* menu to add a new event filter.
- The *Add Event Filter* dialog will be displayed. Enter an *Event Name* for the new event filter at the *General* tab.

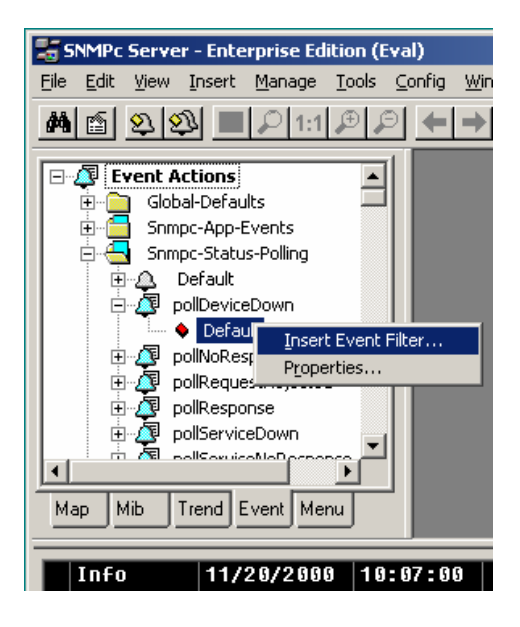

## Step 5: To Generate an email/page to match just a selection of devices

- Select the *Match* tab of the displayed Add Event Filter dialog.
- Press the *Add* button.
- Use the tree control to select one or more device names and press OK.
- The matching device names are displayed in the *Sources* list box.

|                                                                                | 🗱 Browse Map Tree 🔀                                                                                                    |
|--------------------------------------------------------------------------------|----------------------------------------------------------------------------------------------------|
| Add Event Filter<br>General Match /<br>Var Name:<br>Var ⊻alue:<br>Var ⊥ist: N. | ■ <b>Root Subnet</b> ■          206.171.150          ■          207.212.33          ■          • bit2          ■          • bit2          ■          • bit2          ■          • bit2          ■          • bit2          ■          • bit2          ■          • bit4          ■          • bitem          ■          • bitem          ■          • bitem          ■          • bitem          ●          • bitem          ●          • bitem          ●          • bitem          ●          • bitem          ●          • bitem          ●          • bitem          ●          • bitem          ●          • bitem          ●          • bitem          ●          • bitem          ●          • bitem          ●          • bitem          ● |
|                                                                                | Show Ports                                                                                                    |
| Node <u>G</u> roup: <n< td=""><td>UNE&gt;</td></n<>                            | UNE>                                                                                                    |
| <u>S</u> ources: ati2<br>cro<br>DIE                                            | 2<br>EM Del                                                                                                    |
|                                                                                |                                                                                                    |
|                                                                                | OK Cancel Help                                                                                                    |

## Step 6: Set the Email/Page event actions

- Select the *Actions* tab of the *Event Filter* dialog.
- Select *Default* from the *Page Group* pulldown to send a page to all users with a *Group1* or *Group2* alias set to *Default* (i.e., the Administrator user).
- Select *Default* from the *Email Group* pulldown to send email to all users with a *Group1* or *Group2* alias set to *Default* (i.e., the Administrator user).
- Press OK to save the new filter.

# Step 7: Test the new Event Filter

• The simplest way of testing is to create a new icon with an IP address not present on your network (i.e. 1.1.1.1)

Alternatively you can use the *Trap Sender* Tool

- Select the *Map* tab of the *Selection Tool* and select one of the devices you matched in the new event filter.
- Use the *Tools/Trap Sender* menu.
- The *TrapSend* tool shows an Event Actions tree on the left side. Open the *Snmpc-Status*-*Polling* subtree and select the *pollDeviceDown* event.
- Press the **Send** button.
- Close the TrapSend tool and look at the SNMPc *Event Log Tool* (at the lower part of the console). If you can't see the Event Log Tool, use the *View/Event Log Tool* menu to show it.
- Select the *History* tab in the *Event Log Tool*. You will see a red Device Down event for the selected node and some white diagnostic messages about the Email operation.

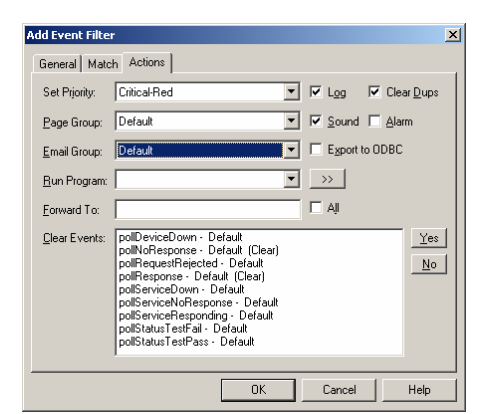

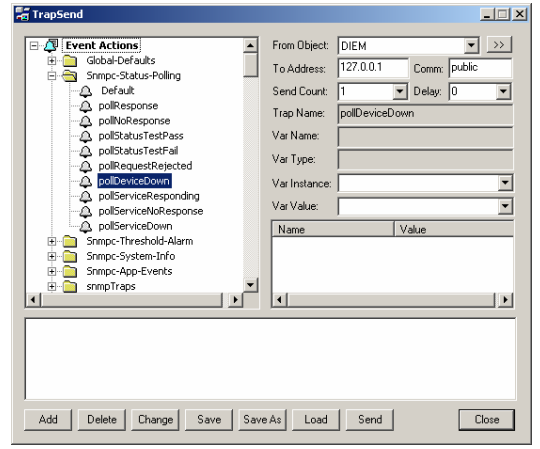

| Info                                                                                             | 02/27/2003    | 10:25:46 |            | SNMPc JAVA Server Started                                         |  |  |
|--------------------------------------------------------------------------------------------------|---------------|----------|------------|-------------------------------------------------------------------|--|--|
| Info                                                                                             | 02/27/2003    | 10:25:46 |            | SNMPc Server Started                                              |  |  |
| Normal                                                                                           | 02/27/2003    | 10:25:48 | localhost  | Discovery/Status Agent Connected to Server                        |  |  |
| Major                                                                                            | 02/27/2003    | 10:25:55 | New_Object | No Response to Device Poll                                        |  |  |
| Critic                                                                                           | al 02/27/2003 | 10:27:07 | New_Object | Device Down                                                       |  |  |
| Info                                                                                             | 02/27/2003    | 10:27:07 |            | evmail: proc status - procID = 0, procHandle = 0                  |  |  |
| Info                                                                                             | 02/27/2003    | 10:27:07 |            | evmail: addq(1) foobar@castlerock.com, Critical 02/27/2003 10:200 |  |  |
| Info                                                                                             | 02/27/2003    | 10:27:08 |            | evmail: proc started                                              |  |  |
| Info                                                                                             | 02/27/2003    | 10:27:08 |            | evmail: sendmail srv=64.14.2.118 to=foobar@castlerock.com mesg    |  |  |
| Info                                                                                             | 02/27/2003    | 10:27:11 |            | evmail:missing 250 message(2) (got 550 No such mail drop define   |  |  |
| Info                                                                                             | 02/27/2003    | 10:27:11 |            | evmail: proc stopped normally                                     |  |  |
| Custom 1 A Custom 1 A Custom 2 A Custom 3 A Custom 4 A Custom 5 A Custom 6 A Custom 7 A Custom 8 |               |          |            |                                                                   |  |  |
| For Help, press F1 localhost Administrator Supervisor                                            |               |          |            |                                                                   |  |  |

# Using Other Event Types

We have used the *pollDeviceDown* event as an example for this section. The mechanism is the same for other types of events, including those generated for *Status Variable* and *Manual Threshold Alarms*. The following table shows common SNMPc events and when they occur.

| EVENT SUBTREE         | TRAP NAME                   | DESCRIPTION                                        |
|-----------------------|-----------------------------|----------------------------------------------------|
| Snmpc-Status-Polling  | pollDeviceDown              | Device has not responded for three                 |
|                       | -                           | consecutive poll sequences <sup>1</sup> .          |
|                       | pollNoResponse              | Device failed to respond to one poll               |
|                       | -                           | sequence <sup>1</sup> .                            |
|                       | pollRequestRejected         | Device rejected the sysObjectId.0 or the           |
|                       |                             | user-set status polling variable.                  |
|                       | pollResponse                | Device responded to a poll sequence <sup>1</sup> . |
|                       | pollServiceDown             | Could not connect to the TCP port after            |
|                       |                             | three consecutive attempts.                        |
|                       | pollServiceNoResponse       | Could not connect to the TCP port after            |
|                       |                             | one attempt.                                       |
|                       | pollServiceResponding       | Connection to TCP port OK.                         |
|                       | pollStatusTestFail          | Status variable test failed.                       |
|                       | pollStatusTestPass          | Status variable test passed.                       |
| Snmpc-System-Info     | pollAgentConnect            | SNMPc polling agent connection to                  |
|                       |                             | server established.                                |
|                       | pollAgentDisconnect         | SNMPc polling agent connection to                  |
|                       |                             | server lost.                                       |
| Snmpc-Threshold-Alarm | alarmAutoThresholdExpand    | Trend auto-baseline moved higher.                  |
|                       | alarmAutoThresholdReduce    | Trend auto-baseline moved lower.                   |
|                       | alarmAutoThresholdSet       | Trend auto-baseline initially set.                 |
|                       | alarmAutoThresholdTrigger   | Trend auto-baseline exceeded,                      |
|                       | alarmManualThresholdTrigger | Trend manual alarm passed threshold.               |
|                       | alarmManualThresholdReset   | After being triggered, a trend manual              |
|                       |                             | alarm no longer passes the threshold test.         |
| snmp-Traps            | authenticationFailure       | Trap generated by a device on an illegal           |
|                       |                             | access (bad community name).                       |
|                       | coldStart                   | Trap generated by a device after it                |
|                       |                             | restarts.                                          |
|                       | linkDown                    | Trap generated by a device when a link             |
|                       |                             | fails.                                             |
|                       | linkUp                      | Trap generated by a device when a link             |
|                       |                             | that was down recovers.                            |

*Note 1:* A *poll sequence* occurs repeatedly every *Poll Interval* seconds. During each poll sequence, a poll is sent and a reply expected within the *Poll Timeout* period. If no response is received during the timeout period, the poll is sent again immediately (retried). Up to *Poll Retries* attempts will be made during a single poll sequence. If the retries all fail then the poll sequence fails. The Poll Interval must then elapse before another poll sequence is attempted.